## SINGAPORE Student Learning Space

# Workaround for "Aggregate Student Responses"

Copyright © 2021 Ministry of Education, Singapore. All rights reserved

# Background

- "Aggregate Student Responses" will only be released in R15 (Jun 2021)
- What can we do in the meantime to view student responses?
- 1. What is missing
- 2. Workaround using specific student view a. Access individual student view b. Other things on the heatmap

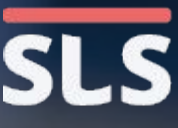

### **FOLLOW-UP ACTIONS**

# 1. What is Missing?

- Aggregate Student Responses view is a page that show all the student responses for a particular question together
- This view will be enhanced in R15 (Jun 2021) to allow teachers to give marks and feedback, including rubric feedback, to several students at once
- Until then, teachers can use the individual student view to give feedback.

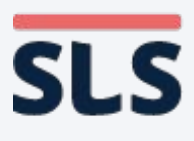

**Click on Monitor on** the top right corner of the assignment to go to the Heatmap.

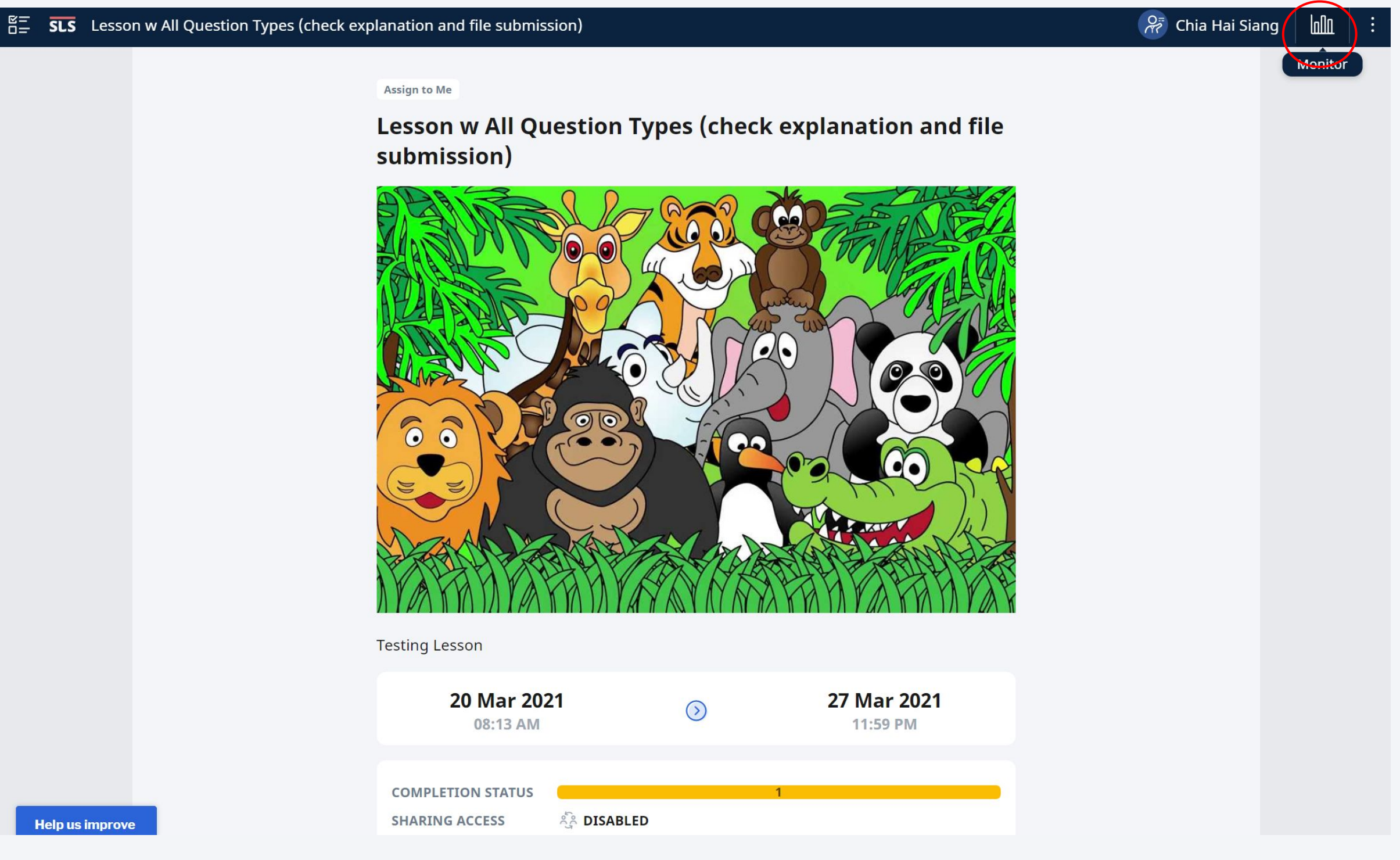

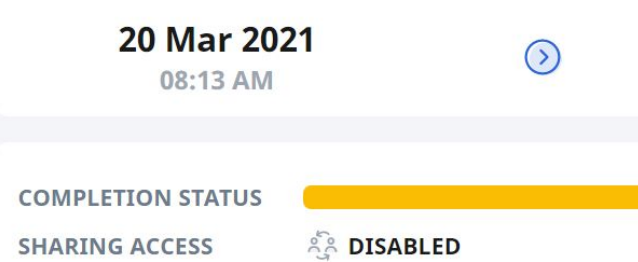

Copyright © 2021 Ministry of Education, Singapore. All rights reserved.

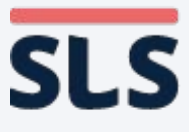

SES Lesson V

- On the Heatmap you can click on any cell to access the student's response for a particular question.
- You can scroll using the small arrows at the bottom of the Heatmap or drag on mobile devices.

| v All | All Question Types (check explanation and file submission) |                   |                    |         |        |                    |                    |                        |                  |                                | g bli | :       |  |
|-------|------------------------------------------------------------|-------------------|--------------------|---------|--------|--------------------|--------------------|------------------------|------------------|--------------------------------|-------|---------|--|
|       | Monitor Assig                                              | nment             |                    |         |        |                    |                    |                        |                  |                                |       | Monitor |  |
|       | COMPLETE                                                   | 1<br>INCOM        | PLETE              |         |        |                    | 2                  | 0 Mar 2021<br>08:13 AM | $\bigcirc$       | <b>27 Mar 2021</b><br>11:59 PM |       |         |  |
|       |                                                            |                   |                    |         |        |                    |                    |                        |                  |                                |       |         |  |
|       |                                                            |                   |                    |         |        |                    | $\bigtriangledown$ | 0                      | Dow              | /NLOAD V                       |       |         |  |
|       | Activity No.                                               |                   | 1                  |         |        | 2                  |                    |                        |                  |                                |       |         |  |
|       | Students 🗢                                                 | Assign.<br>Status | Activity<br>Status | Poll1 ‡ | ITT1 ÷ | Activity<br>Status | <b>Q1</b> ‡<br>[1] | Q2 ‡                   | <b>Q3</b><br>[1] | <b>Q4 ‡</b> [4]                |       |         |  |
|       | Chia Hai Siang                                             | Ι                 | C                  | •       | •      | I                  | 0                  | $(\circ)$              | 0                | 0                              |       |         |  |
|       | А ВАСК ТО ТОР                                              |                   |                    |         |        |                    |                    |                        |                  |                                |       |         |  |
|       |                                                            |                   |                    |         |        |                    |                    |                        |                  |                                |       |         |  |
|       |                                                            |                   |                    |         |        |                    |                    |                        |                  |                                |       |         |  |
|       |                                                            |                   |                    |         |        |                    |                    |                        |                  |                                |       |         |  |
|       |                                                            |                   |                    |         |        |                    |                    |                        |                  |                                |       |         |  |
|       |                                                            |                   |                    |         |        |                    |                    |                        |                  |                                |       |         |  |
|       |                                                            |                   |                    |         |        |                    |                    |                        |                  |                                |       |         |  |

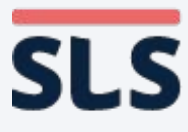

- On the individual student view, you will see the student's name on the top left corner
- You can see the student's response and download if there are any attachments in FRQs and ARQs.

| You're viewing Chia Hai | Siang.                                                                 |                                |             |
|-------------------------|------------------------------------------------------------------------|--------------------------------|-------------|
|                         | Q6                                                                     |                                | J           |
|                         | <ul><li>INSTRUCTIONS</li><li>Upload a file with your answer.</li></ul> | You can attach up to 10 files. |             |
|                         | Why did you choose (or not) to                                         | o use a timeline to solve th   | is problem? |
|                         | Because XXXX                                                           |                                |             |
|                         | Physics_portfolio_pap                                                  | er_1.docx                      |             |
|                         | Suggested Answer                                                       | Feedback                       | Teache      |
|                         | 🔁 Teacher Feedback                                                     | + ADD FEEDBACK                 |             |
|                         |                                                                        |                                | MARKS       |
|                         |                                                                        | NEXT                           |             |
| elp us improve          |                                                                        |                                |             |

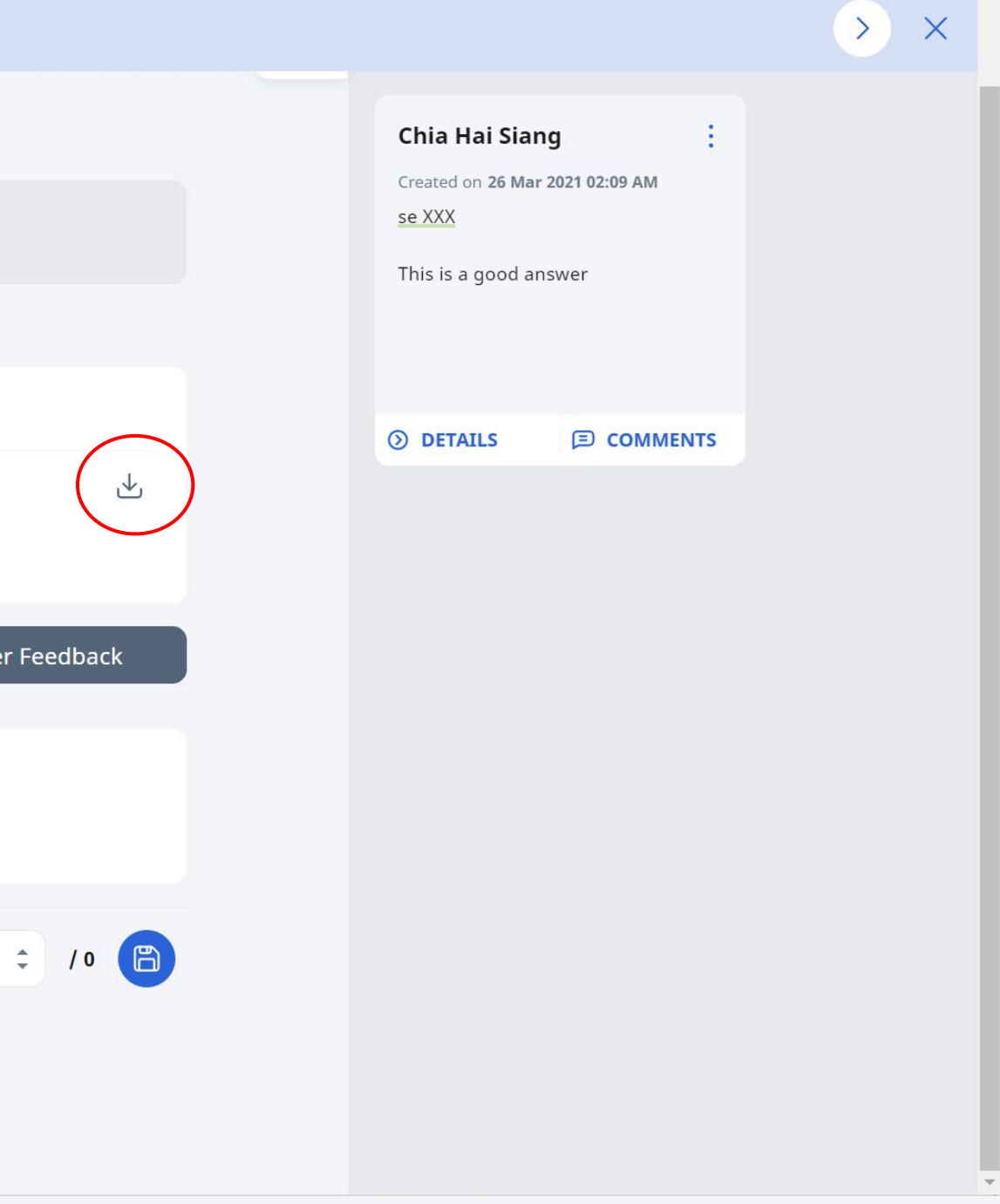

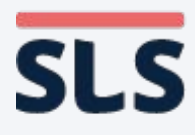

You're vi

Help us improve

<

- Add marks in the bottom right corner
- You can also click + Add **Feedback if it** is a FRQ or ARQ.

| ewing <b>Chia Hai</b> | Siang.                                                                                              |                  |
|-----------------------|----------------------------------------------------------------------------------------------------|------------------|
|                       | Quiz with all Question Types (for marl                                                              | king)            |
|                       |                                                                                                    | 7                |
|                       | Q6                                                                                                  |                  |
|                       | <ul> <li>INSTRUCTIONS</li> <li>Upload a file with your answer. You can attach up to 10 f</li> </ul> | iles.            |
|                       | Why did you choose (or not) to use a timeline to sol                                                | ve this problem? |
|                       |                                                                                                    |                  |
|                       | Suggested Answer Feedback                                                                           | Теа              |
|                       | Teacher Feedback                                                                                    | ĸ                |
|                       |                                                                                                    | MARKS            |
|                       | NEXT                                                                                                |                  |
|                       |                                                                                                    |                  |

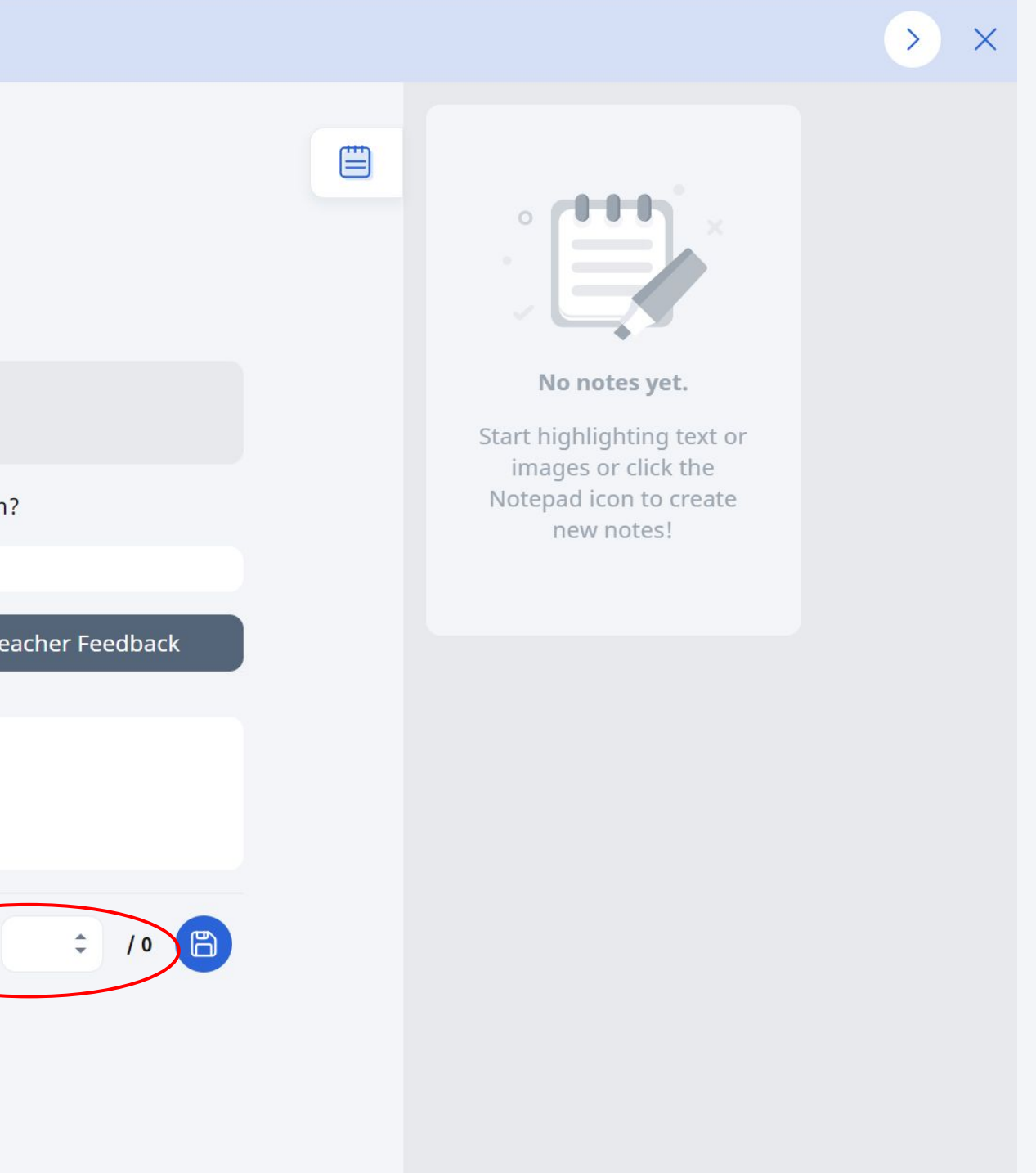

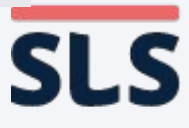

SLS Lesson

- **Click on the Text Box to** begin keying in your feedback.
- You can click on the Attachment icon to add an attachment to your feedback, including a revised/marked copy of your student's submitted attachment(s).
- You can also click on the • Drawing icon to add a drawing or upload a background image.

| LS | Lesso    | n w All Questi                                                      | on Types (che                                       | eck explanation a           | ind file su | bmission)           |      |        |  |  |
|----|----------|---------------------------------------------------------------------|-----------------------------------------------------|-----------------------------|-------------|---------------------|------|--------|--|--|
| Yo | u're vie | ewing <b>Chia Ha</b>                                                | i Siang.                                            |                             |             |                     |      |        |  |  |
|    |          |                                                                     | Quiz with                                           | ո all Questio               | n Types     | s (for marki        | ng)  |        |  |  |
|    |          |                                                                     |                                                     |                             |             |                     |      |        |  |  |
|    |          |                                                                     | <b>Q</b> 6                                          |                             |             |                     |      |        |  |  |
|    |          |                                                                     | <ol> <li>INSTRUCT</li> <li>Upload a file</li> </ol> | TIONS<br>e with your answer | . You can a | ttach up to 10 file | ·S.  |        |  |  |
|    |          | Why did you choose (or not) to use a timeline to solve this problem |                                                     |                             |             |                     |      |        |  |  |
|    |          |                                                                     |                                                     |                             |             |                     |      |        |  |  |
|    |          |                                                                     | Sugges                                              | sted Answer                 |             | Feedback            |      | Teache |  |  |
|    |          |                                                                     |                                                     |                             |             |                     |      |        |  |  |
|    |          |                                                                     | 🔎 Teac                                              | her Feedback                |             |                     |      |        |  |  |
|    |          |                                                                     | Chia Hai Sia                                        | ang                         |             |                     |      |        |  |  |
|    |          |                                                                     | r c                                                 | •                           |             |                     |      |        |  |  |
|    |          |                                                                     | Ţ                                                   |                             |             |                     |      |        |  |  |
|    |          |                                                                     |                                                     |                             | CANCEL      |                     | POST | >      |  |  |

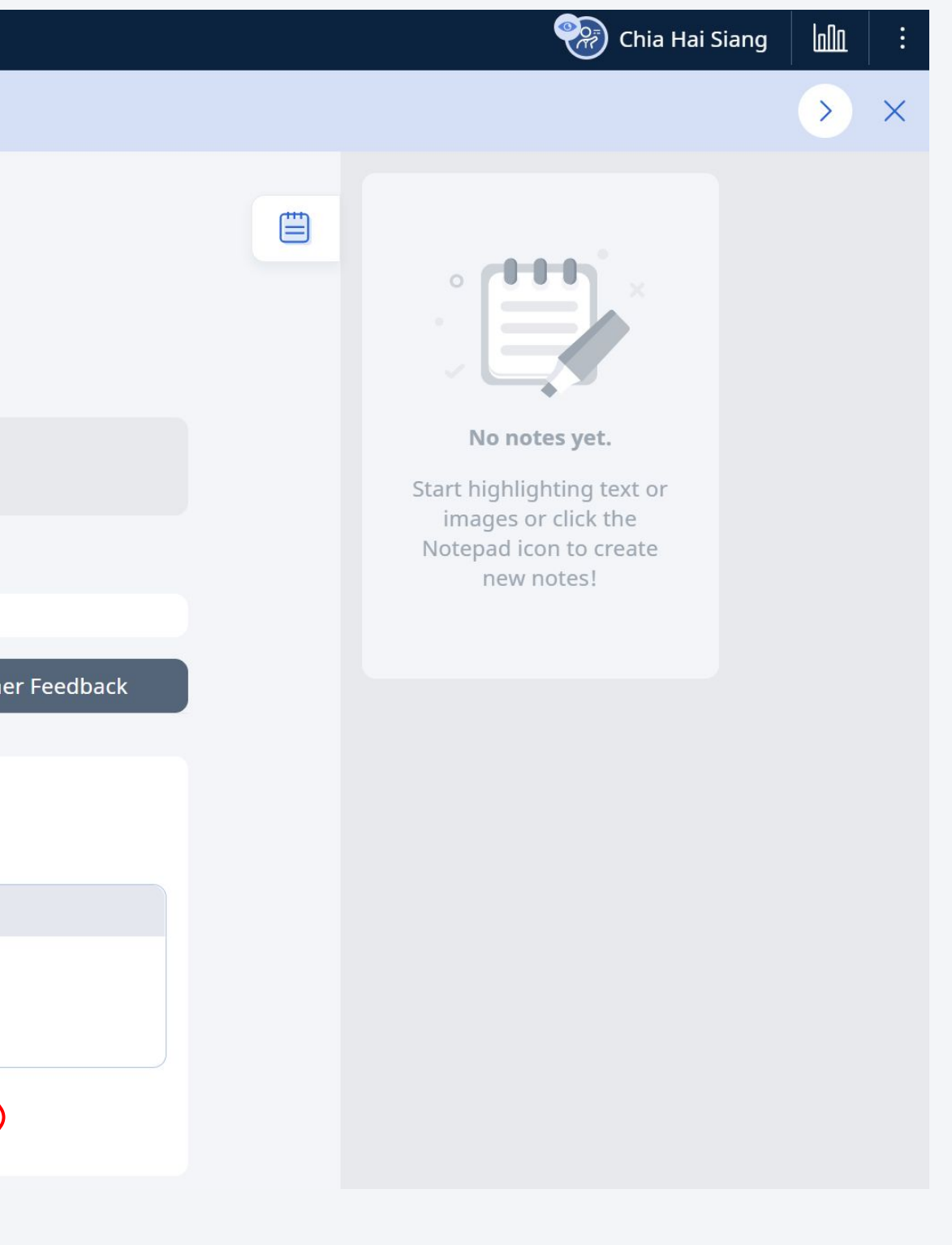

### WORKAROUND

# **2a. Access Individual Student View**

- You can also highlight student responses in FRQ to give more targeted feedback.
- **Highlight a part of** the response and choose an **Underline Colour.**

| SLS Lesson w All Quest       | ion Types (check explanation and file submission)                                                     |
|------------------------------|----------------------------------------------------------------------------------------------------|
| You're viewing <b>Chia H</b> | ai Siang.                                                                                             |
|                              | Quiz with all Question Types (for marking)                                                            |
|                              |                                                                                                    |
|                              | Q6                                                                                                    |
|                              | <ul><li>INSTRUCTIONS</li><li>Upload a file with your answer. You can attach up to 10 files.</li></ul> |
|                              | Why did you choose (or not) to use a timeline to solve this problem?                                  |
|                              | Because XXXX<br>UUUU<br>Uurr oftfolio_paper_1.docx                                                    |
|                              |                                                                                                    |
|                              | Suggested Answer Feedback Teache                                                                      |
|                              | Teacher Feedback                                                                                      |
|                              | MARKS                                                                                                 |

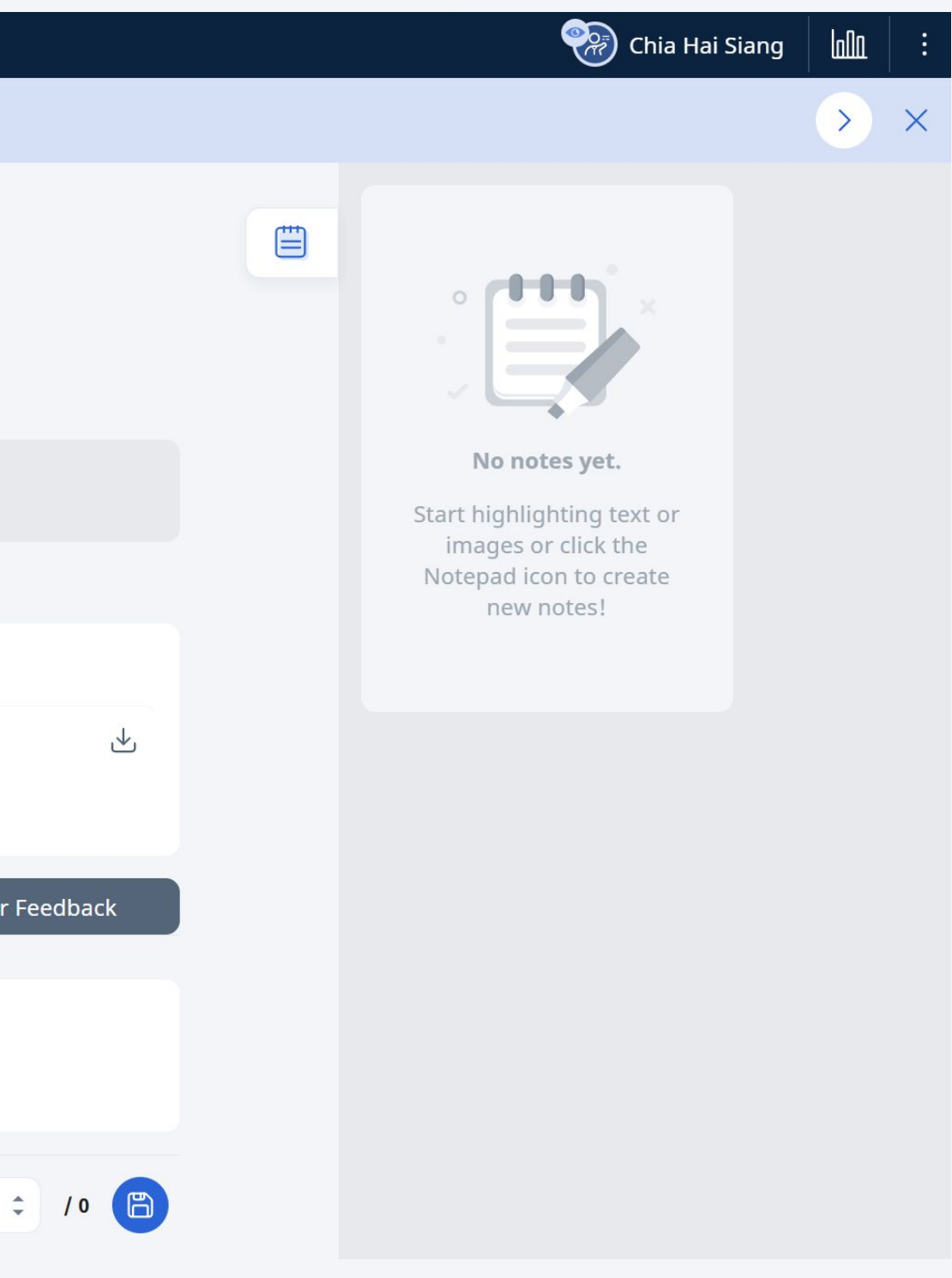

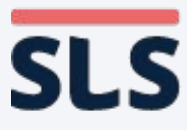

- You can add further comments into the textbox that appears.
- **Underlined text** and comments will appear in a separate card in the right drawer for easy reference by students.

| $\mathbf{B} = \mathbf{SLS}$ Lesson w $\mathbf{A}$ | All Question Types (check explanation and file submission)                                            | 🛞 Chia Hai Siang 🔟 :   |
|---------------------------------------------------|----------------------------------------------------------------------------------------------------|------------------------|
| < You're viewing                                  | g Chia Hai Siang.                                                                                     | $\rightarrow$ $\times$ |
|                                                   | Q6                                                                                                    | Chia Hai Siang         |
|                                                   | <ul><li>INSTRUCTIONS</li><li>Upload a file with your answer. You can attach up to 10 files.</li></ul> | se XXX                 |
|                                                   | Why did you choose (or not) to use a timeline to solve this problem?                                  |                        |
|                                                   | Because XXXX<br>Chia Hai Siang                                                                        | O DETAILS (E) COMMENTS |
|                                                   | <b>r c ⊕</b> ∨                                                                                        |                        |
|                                                   |                                                                                                    |                        |
|                                                   | CANCEL SAVE                                                                                           |                        |
|                                                   | MARKS 2 / 0                                                                                           |                        |
|                                                   | NEXT                                                                                                  |                        |
|                                                   |                                                                                                    |                        |

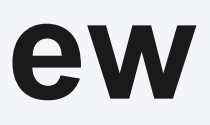

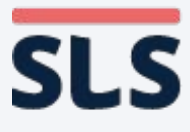

• You can click on the left and right arrows on the banner with the student's name to view the next student's answer on the same question, for easy marking.

| 말프 <b>SLS</b> Lesson w All Questi | ion Types (check explanation and file submission)                                                     |
|-----------------------------------|----------------------------------------------------------------------------------------------------|
| You're viewing Chia Ha            | ai Siang.                                                                                             |
|                                   | Q6                                                                                                    |
|                                   | <ul><li>INSTRUCTIONS</li><li>Upload a file with your answer. You can attach up to 10 files.</li></ul> |
|                                   | Why did you choose (or not) to use a timeline to solve this problem?                                  |
|                                   | Because XXXX                                                                                          |
|                                   | Chia Hai Siang                                                                                        |
|                                   | <b>√ C @</b> ~                                                                                        |
|                                   | 1                                                                                                    |
|                                   | CANCEL SAVE                                                                                           |
|                                   |                                                                                                    |
|                                   | MARKS                                                                                                 |
|                                   | NEXT                                                                                                  |

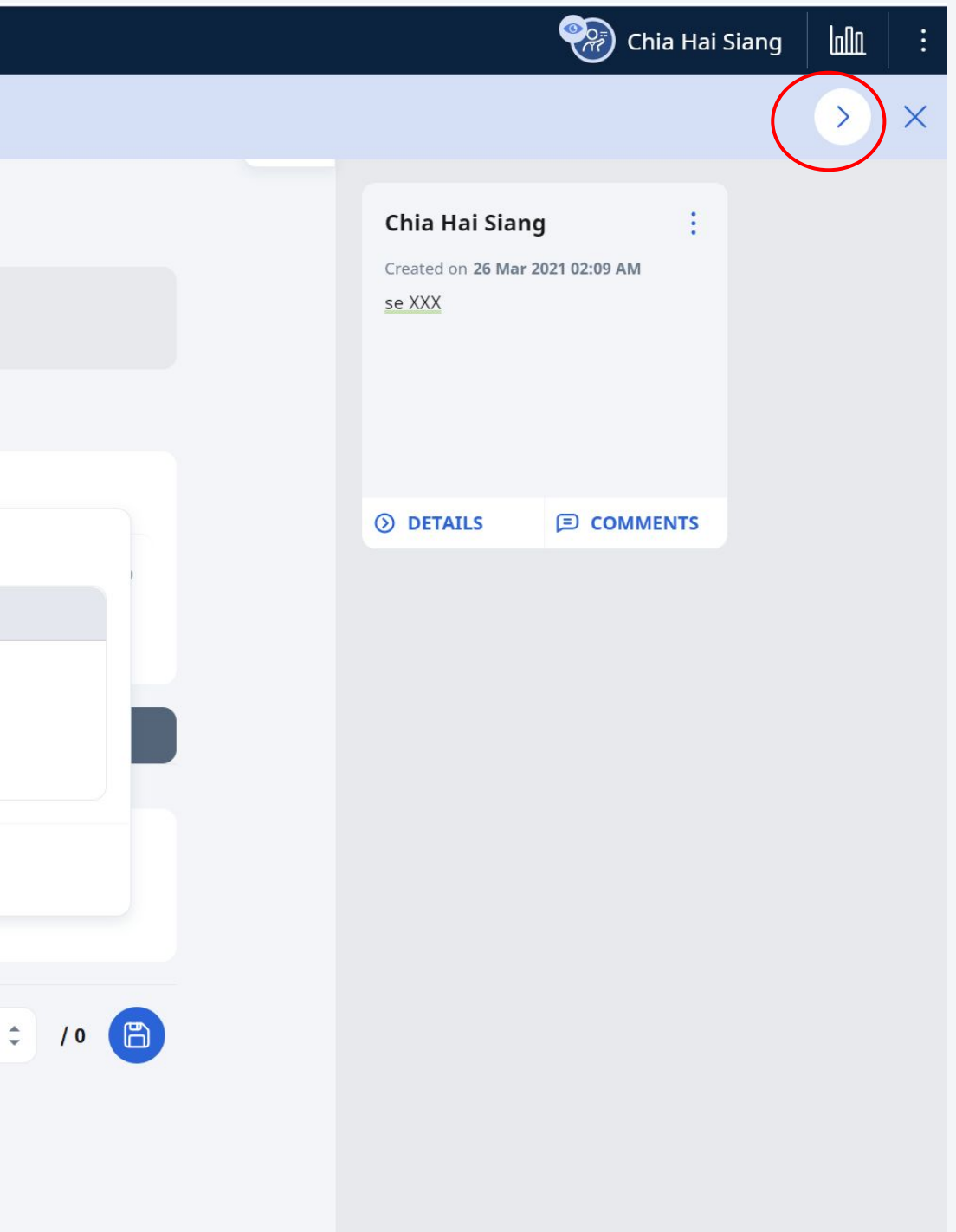

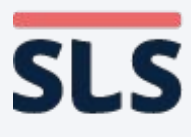

S I

- You can click on the student icon to see the list of teachers and students in the class and easily pick the next student you want to mark.
- Click on the Monitor icon to return to the Heatmap.

| _       |                |                                                            |                                                                                       |       |
|---------|----------------|------------------------------------------------------------|---------------------------------------------------------------------------------------|-------|
| SL      | <b>S</b> Lesso | n w All Quest                                              | ion Types (check explanation and file submission)                                     |       |
| ) `     | You're vie     | ewing <b>Chia H</b>                                        | ai Siang.                                                                             |       |
|         |                |                                                            | Q6                                                                                    |       |
|         |                |                                                            | <b>INSTRUCTIONS</b><br>Upload a file with your answer. You can attach up to 10 files. |       |
|         |                | Why did you choose (or not) to use a timeline to solve the | nis problem?                                                                          |       |
|         |                | Becau <u>se XXX</u> X                                      |                                                                                       |       |
|         |                | Physics_portfolio_paper_1.docx                             |                                                                                       |       |
|         |                |                                                            | Suggested Answer Feedback                                                             | Teach |
|         |                |                                                            | Teacher Feedback                                                                      |       |
|         |                |                                                            |                                                                                       | MARKS |
|         |                |                                                            | NEXT                                                                                  |       |
| Intruci | aron nprove    | 2                                                          |                                                                                       |       |

Copyright © 2021 Ministry of Education, Singapore. All rights reserved.

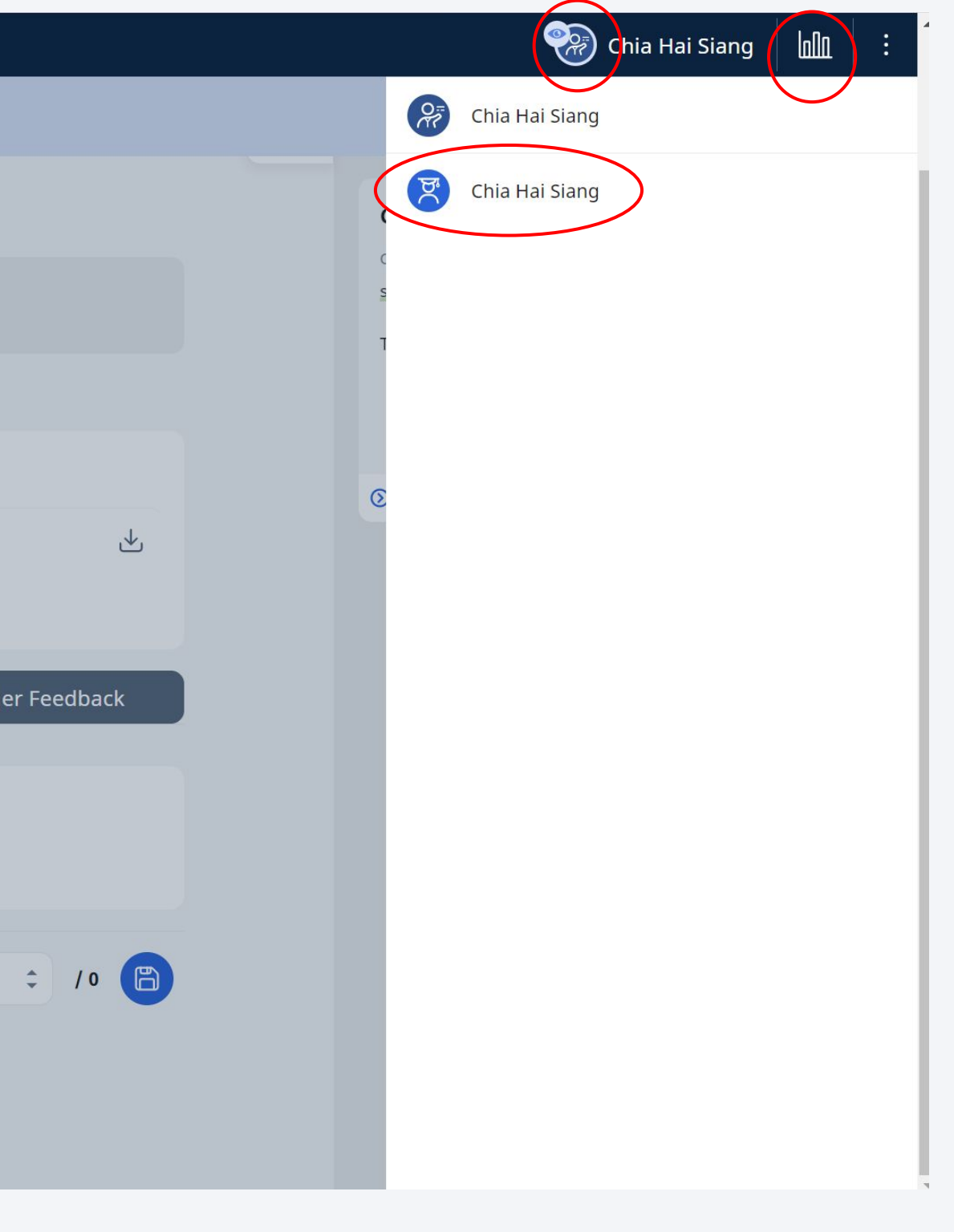

SLS Lesson w

- You can sort any column according to completion status using the small arrows on the header row.
- You can click on the Filter icon to filter the table.
- You can click the **Settings icon to show** the marks on the heatmap.

| Question Types (check e | explanation ar    | nd file submis     | sion)   |        |                    |               |                             |                    | 💝 Chi                | ia Hai Siang |         |
|-------------------------|-------------------|--------------------|---------|--------|--------------------|---------------|-----------------------------|--------------------|----------------------|--------------|---------|
| Monitor Assigr          | nment             |                    |         |        |                    |               |                             |                    |                      |              | Monitor |
| COMPLETE                | 1<br>INCOMPL      | .ETE               |         |        |                    | 20            | <b>Mar 2021</b><br>)8:13 AM | 27                 | Mar 2021<br>11:59 PM |              |         |
|                         |                   |                    |         |        |                    |               |                             |                    |                      |              |         |
|                         |                   |                    |         |        |                    | Y             | •                           |                    | OAD V                |              |         |
| Activity No.            |                   | 1                  |         |        | 2                  |               |                             |                    |                      |              |         |
| Students 🔹              | Assign.<br>Status | Activity<br>Status | Poll1 ‡ | ITT1 ÷ | Activity<br>Status | <b>Q1</b> (1) | Q2 ‡                        | <b>Q3</b> ‡<br>[1] | <b>Q4</b> ‡<br>[4]   |              |         |
| Chia Hai Siang          | I                 | C                  | ٠       | •      | I                  | 0             | 0                           | 0                  | 0                    |              |         |
|                         |                   |                    |         |        |                    |               |                             |                    | •                    |              |         |
|                         |                   |                    |         |        |                    |               |                             |                    |                      |              |         |
|                         |                   |                    |         |        |                    |               |                             |                    |                      |              |         |
|                         |                   |                    |         |        |                    |               |                             |                    |                      |              |         |

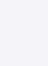

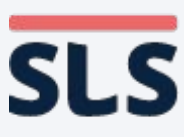

**Help us** 

- When filtering, you can filter by specific activities, assignment or activity status.
- You may use these filters to show only students who have not completed their assignment or activity.

| Lesson w All Question Type | (check explanation and file submission) |       |        | 🛞 Chia Hai Siang   |   |
|----------------------------|-----------------------------------------|-------|--------|--------------------|---|
|                            |                                         | 7 © ( |        |                    |   |
| Activit                    | Filters                                 |       | ×      |                    |   |
| Stude                      | Select Activity:                        |       |        | <b>Q4</b> ‡<br>[4] |   |
| Chia F                     | AII                                     |       | ~      | 0                  |   |
|                            | Show Students with:                     |       |        | •                  |   |
|                            | Assignment Status                       |       | ~      |                    |   |
|                            | Activity Status                         |       |        |                    |   |
|                            | Choose an option                        |       | $\sim$ |                    |   |
|                            | RESET                                   | APPLY |        |                    |   |
|                            |                                         |       |        |                    |   |
|                            |                                         |       |        |                    |   |
|                            |                                         |       |        |                    |   |
|                            |                                         |       |        |                    |   |
|                            |                                         |       |        |                    |   |
| mprove                     |                                         |       |        |                    | * |

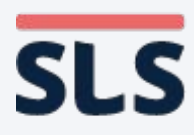

0 |-|0

- You can also download marks and responses as a CSV file.
- The download will take some time and will appear as a Notification when it ready.

| .S | Lesso | n w All C | Question                   | n Types (check             | explanation       | and file submis    | ssion)  |        |             |
|----|-------|-----------|----------------------------|----------------------------|-------------------|--------------------|---------|--------|-------------|
|    |       |           | Mon                        | itor Assig                 | nment             |                    |         |        |             |
|    |       |           | O 1<br>COMPLETE INCOMPLETE |                            |                   |                    |         |        |             |
|    |       |           |                            |                            |                   |                    |         |        |             |
|    |       |           |                            |                            |                   |                    |         |        |             |
|    |       |           | 1                          | A <mark>ctivity</mark> No. |                   | 1                  |         |        | 2           |
|    |       |           | S                          | Students 🔶                 | Assign.<br>Status | Activity<br>Status | Poll1 ‡ | ITT1 ÷ | Acti<br>Sta |
|    |       |           |                            | Chia Hai Siang             | I                 | С                  | •       | •      | I           |
|    |       |           | 4                          |                            |                   |                    |         |        |             |
|    |       |           | ~ E                        | ЗАСК ТО ТОР                |                   |                    |         |        |             |
|    |       |           |                            |                            |                   |                    |         |        |             |
|    |       |           |                            |                            |                   |                    |         |        |             |
|    |       |           |                            |                            |                   |                    |         |        |             |
|    |       |           |                            |                            |                   |                    |         |        |             |
|    |       |           |                            |                            |                   |                    |         |        |             |
|    |       |           |                            |                            |                   |                    |         |        |             |
|    |       |           |                            |                            |                   |                    |         |        |             |
|    |       |           |                            |                            |                   |                    |         |        |             |

|                             |                    |                               |                     | Chi                | a Hai Siang | لملم | ÷ |  |
|-----------------------------|--------------------|-------------------------------|---------------------|--------------------|-------------|------|---|--|
|                             |                    |                               |                     |                    |             |      |   |  |
|                             | 20                 | <b>) Mar 2021</b><br>08:13 AM | 27 Ma<br>11:5       | 9 PM               |             |      |   |  |
|                             | $\bigtriangledown$ | © @ (                         |                     |                    |             |      |   |  |
|                             |                    |                               | Marks     Responses |                    |             |      |   |  |
| tivity <sub>‡</sub><br>atus | <b>Q1</b> ‡<br>[1] | Q2 ‡                          | <b>Q3</b> ¢<br>[1]  | <b>Q4</b> ‡<br>[4] |             |      |   |  |
| ĺ,                          | 0                  | 0                             | 0                   | 0                  |             |      |   |  |
|                             |                    |                               |                     | •                  |             |      |   |  |
|                             |                    |                               |                     |                    |             |      |   |  |
|                             |                    |                               |                     |                    |             |      |   |  |
|                             |                    |                               |                     |                    |             |      |   |  |
|                             |                    |                               |                     |                    |             |      |   |  |
|                             |                    |                               |                     |                    |             |      |   |  |
|                             |                    |                               |                     |                    |             |      |   |  |

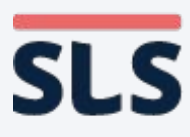

lelp us improve

- **Clicking on the** Notification bell icon will allow you to download the CSV file.
- However, if nothing happens, you would need to check that you have enabled pop-ups for the SLS site, under browser Settings.

| Student Learning Space |                           |                                                                                              |                            |
|------------------------|---------------------------|----------------------------------------------------------------------------------------------|----------------------------|
|                        | Welcome back, <b>Chia</b> | Hai Siang!                                                                                   |                            |
|                        | Create New<br>Lesson      | Community<br>Gallery                                                                         | Create New<br>Announcement |
|                        | Class Groups              | Assignments                                                                                  |                            |
|                        | You hav<br>To             | e viewed all your pinned Class<br>pin or unpin Class Groups, go t<br>your Class Groups page. | <b>Groups</b>              |

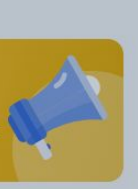

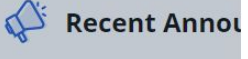

To see all of your Class to Class Group Announ

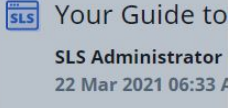

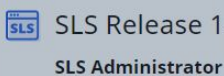

18 Mar 2021 06:00

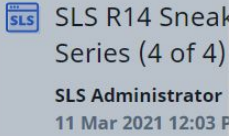

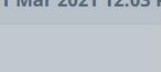

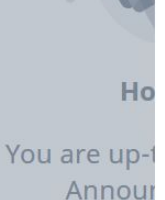

Your students' responses for Lesson w All Question Types (check explanation and file submission) from Assign to Me are available for download until 23 Mar 2021 2 : 20 PM.

Q

has shared

 $\square$ 

22 Mar 2021 02:20 PM

### SLS R14 with you. 22 Mar 2021 11:18 AM

You have an updated announcement "Your Guide to Online Marking" from SLS.

22 Mar 2021 07:07 AM

Your students' responses for Lesson w All Question Types (check explanation and file submission) from Assign to Me are available for download until 21 Mar 2021 6:00 PM.

20 Mar 2021 06:00 PM

### You have an updated announcement "SLS Release 14 Launch!" from SLS.

18 Mar 2021 06:07 PM

**VIEW ALL NOTIFICATIONS** 

Need Help? 🔺

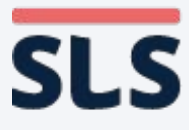

# **FOLLOW-UP ACTIONS** Conclusion

- The slide deck shows the different ways you can use workarounds to
  - Access students Individual Views to mark and give feedback
  - Different capabilities of the SLS Heatmap
- Aggregate Student Responses will be available for all question types in R15 (Jun 2021).

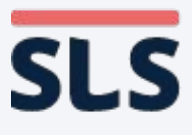

# End

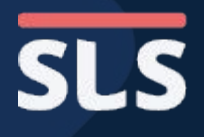